# Behavioral Sources, Parameters and Expression Evaluation

Presented by: Thomas Mosteller ADI FAE

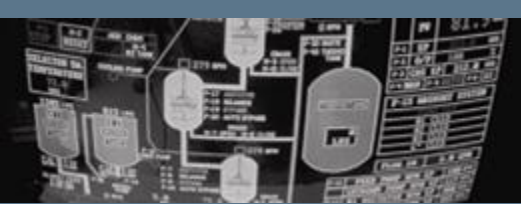

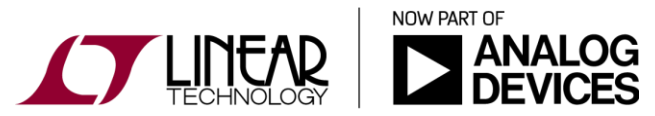

Copyright © 2017 Analog Devices. All rights reserved.

#### **Expression Evaluation**

 When curly braces { } are encountered, the enclosed expression is evaluated on the basis of all relations available at the scope and reduced to a floating point value (evaluated before simulation begins).

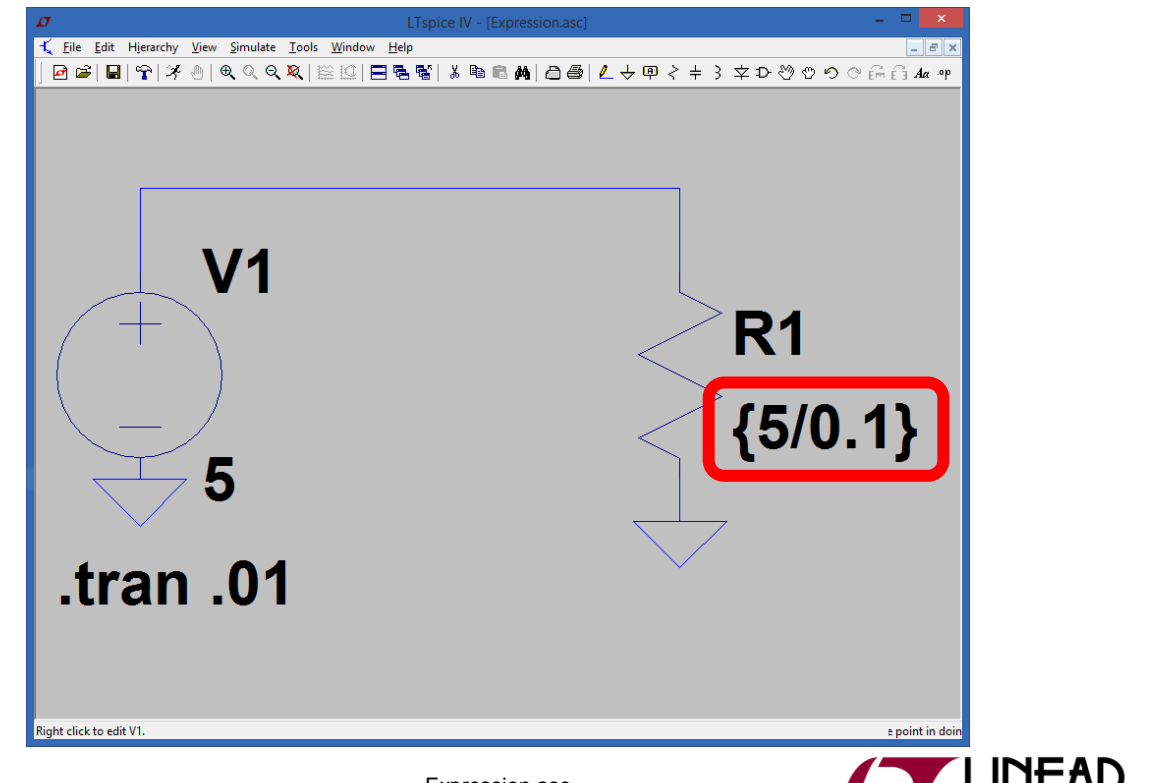

NOW PART OF

Expression.asc

## Behavioral Sources (BV, BI)

- Behavioral sources are used when the user would like to define a source with an arbitrary expression.
- Expressions can contain the following:
  - Node voltages, e.g., V(n001)
  - Node voltage differences, e.g., V(n001, n002)
  - Circuit element currents; for example, I(S1), the current through switch S1 or Ib(Q1), the base current of Q1.
    - It is assumed that the circuit element current is varying quasi-statically, that is, there is no instantaneous feedback between the current through the referenced device and the behavioral source output.
    - Similarly, any ac component of such a device current is assumed to be zero in a small signal linear .AC analysis.
  - Various functions and operations as defined in the help file.
    - Search "Arbitrary Behavioral Voltage or Current Sources" in help
  - The only difference between Bi1 and Bi2 is the direction of current.

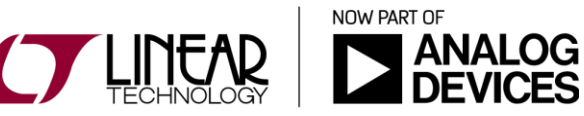

- Without { }, the expression is not reduced to a value before simulation, but is calculated during simulation in real time.
   Below it is used within a behavioral source.
- In this example, we will create a load that dissipates a constant power regardless of the voltage across it.

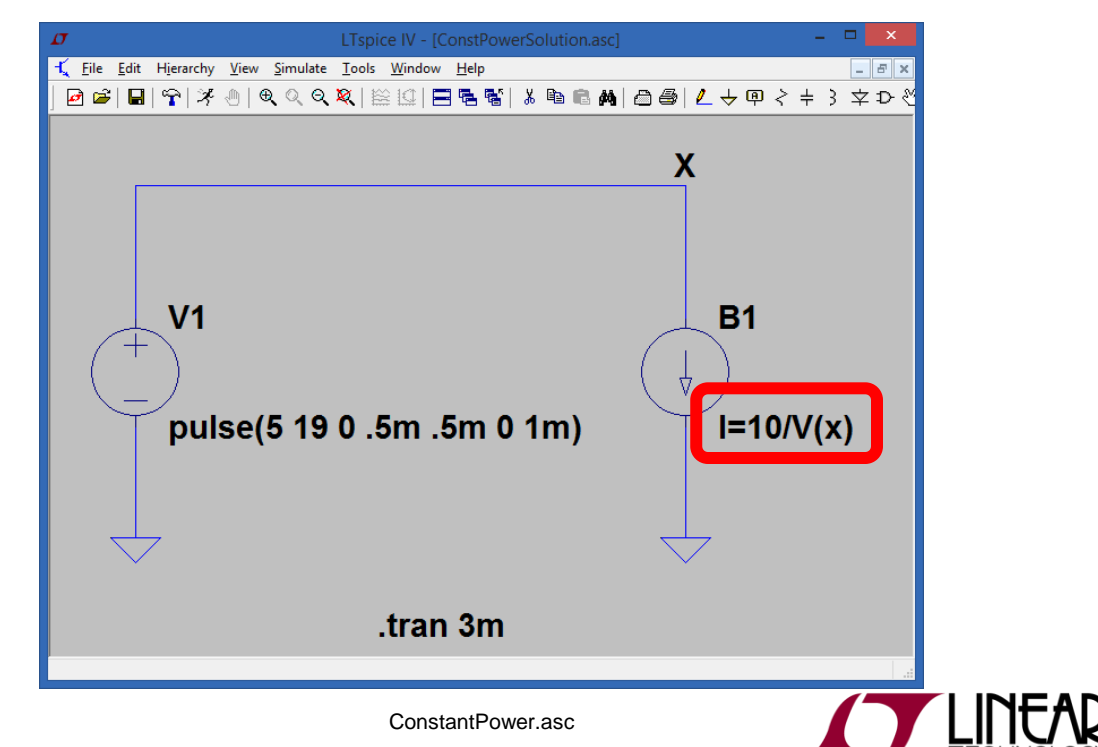

NOW PART OF

 Expressions for component values can also be calculated in real time.

| 7 LTspice IV - [ConstantPowerResistor.asc]              |                                                                                                    |
|---------------------------------------------------------|----------------------------------------------------------------------------------------------------|
| 🕻 File Edit Hjerarchy View Simulate Tools Window Help   | _ 8 X                                                                                                    |
| 년종[월]字[孝송] 역정역적(BB) [田浩왕] 英國語論[古송] K 수민수수가 포한경수의 이하라서 역 |                                                                                                    |
|                                                         |                                                                                                    |
|                                                         | · · X · · · · · · · · · · · · · · ·                                                                                        |
|                                                         |                                                                                                    |
|                                                         |                                                                                                    |
|                                                         |                                                                                                    |
|                                                         |                                                                                                    |
|                                                         |                                                                                                    |
|                                                         |                                                                                                    |
|                                                         |                                                                                                    |
|                                                         |                                                                                                    |
|                                                         |                                                                                                    |
| $\langle + \rangle$                                     | <b>R1</b>                                                                                                    |
|                                                         |                                                                                                    |
|                                                         | D = V/(V)/2                                                                                                    |
|                                                         | <b>┌</b> < <b>┌┌┬</b> , <b>┌┌┬</b> , <b>┌</b> , <b>┌</b> , <b>┌</b> , <b>┌</b> , <b>┌</b> , <b>┌</b> , <b>┌</b> , <b>┌</b> |
| pulse(5 19 0 .5m .5m 0 1m)                              |                                                                                                    |
|                                                         |                                                                                                    |
|                                                         |                                                                                                    |
|                                                         |                                                                                                    |
|                                                         |                                                                                                    |
|                                                         |                                                                                                    |
|                                                         |                                                                                                    |
|                                                         |                                                                                                    |
|                                                         |                                                                                                    |
|                                                         |                                                                                                    |
|                                                         |                                                                                                    |
|                                                         | 1                                                                                                    |

© 2017 Analog Devices

ConstantPowerResistor.asc

Within the waveform editor (right click on trace name or via the 'Plot Settings' menu then 'Add Trace')

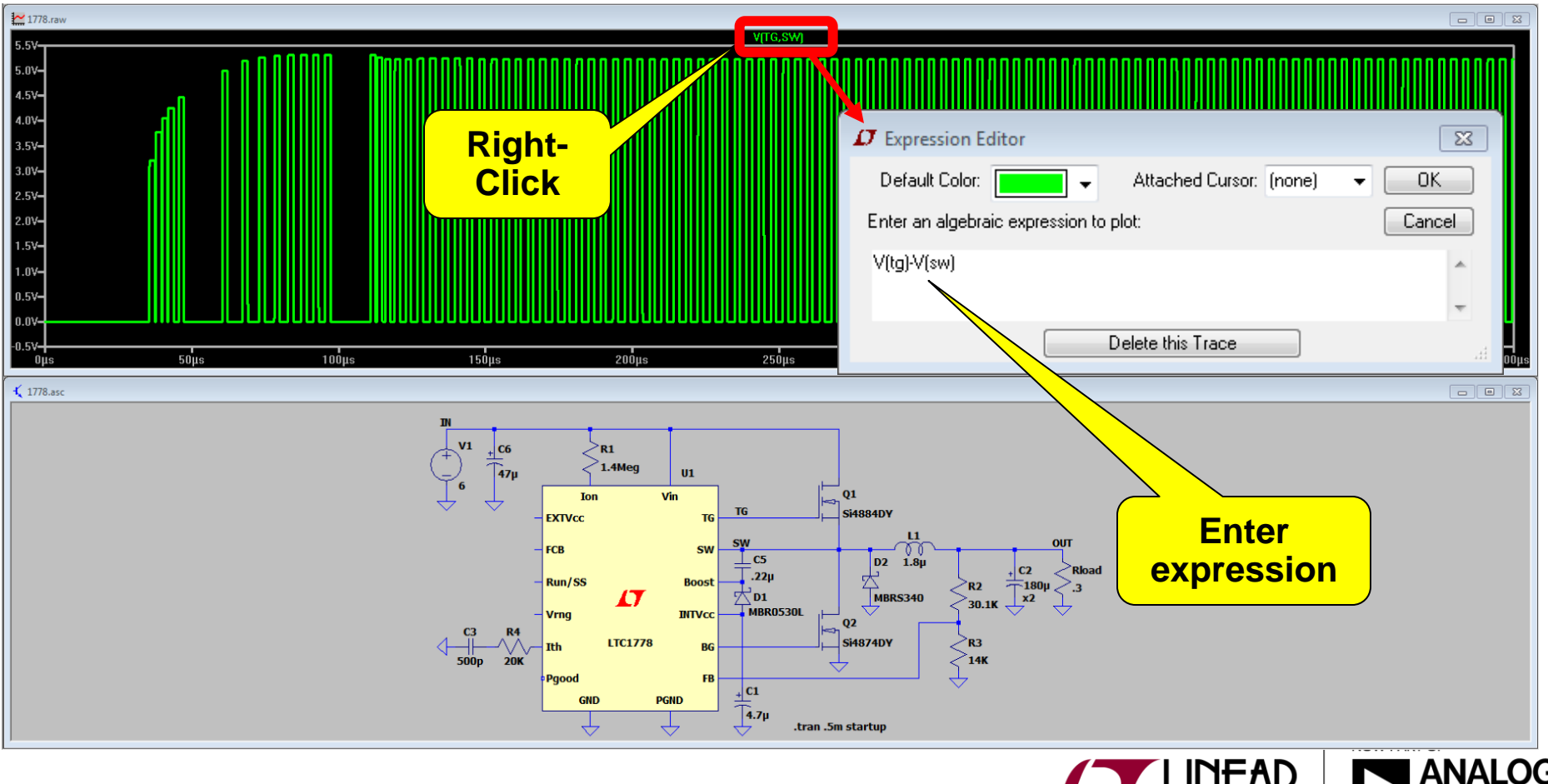

Behavioral sources can be used to do on the fly calculations during simulations. One example is calculating efficiency. ~

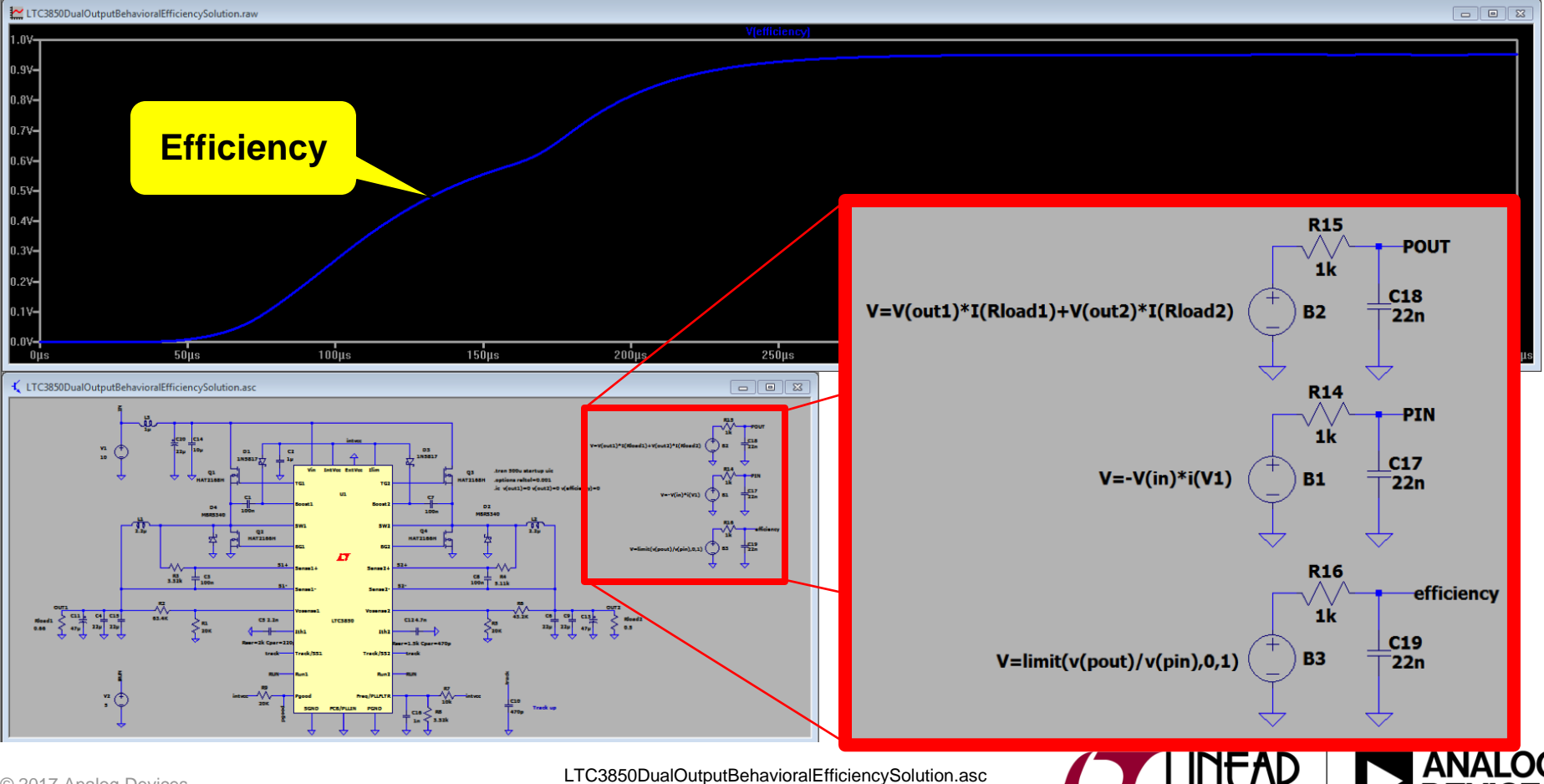

Try to create this waveform using behavioral sources.

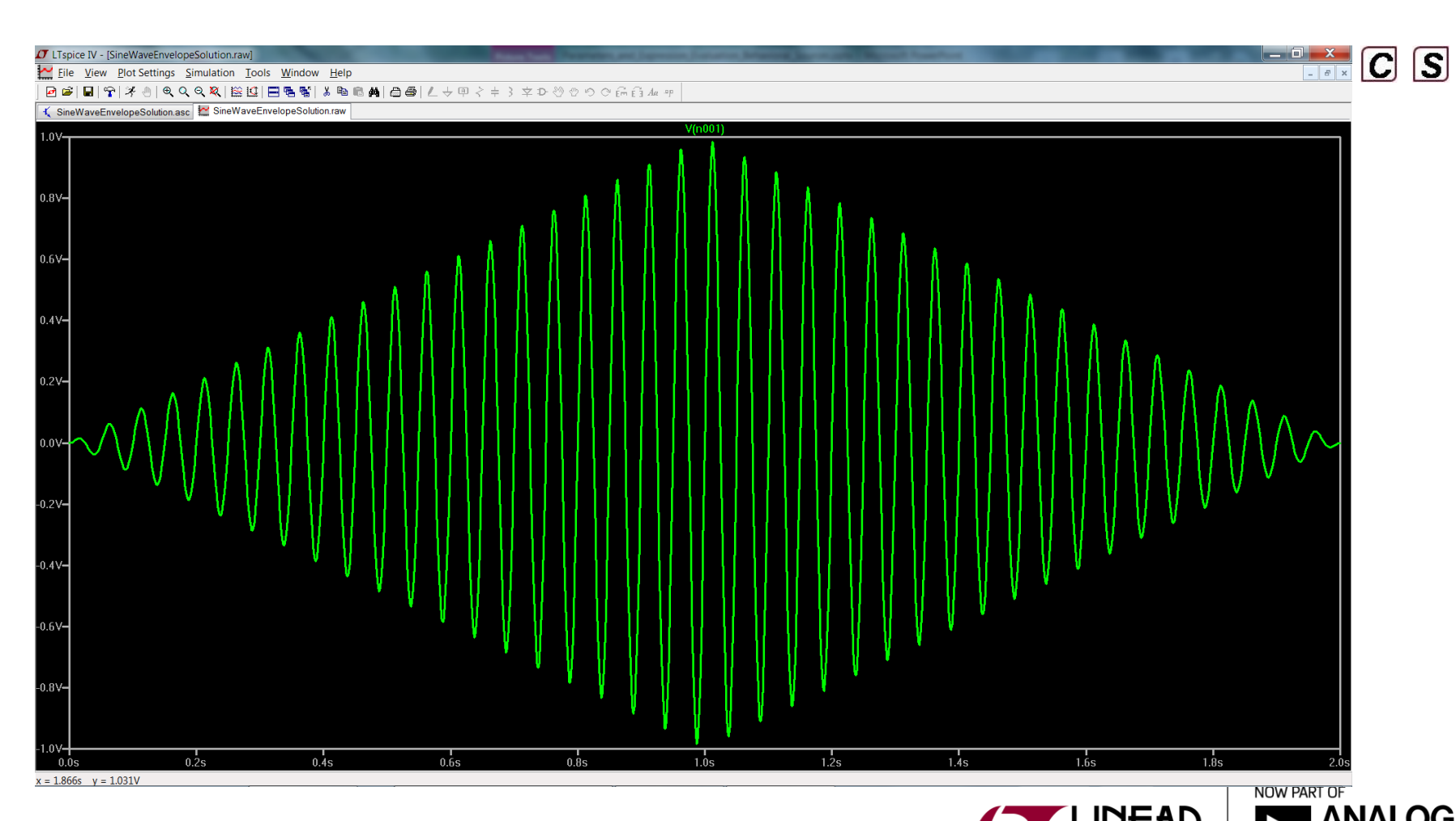

SineWaveEnvelopeExcercise.asc

## **Behavioral Source with Delay**

The "Delay" function can be used to insert a time delay into the behavioral source.

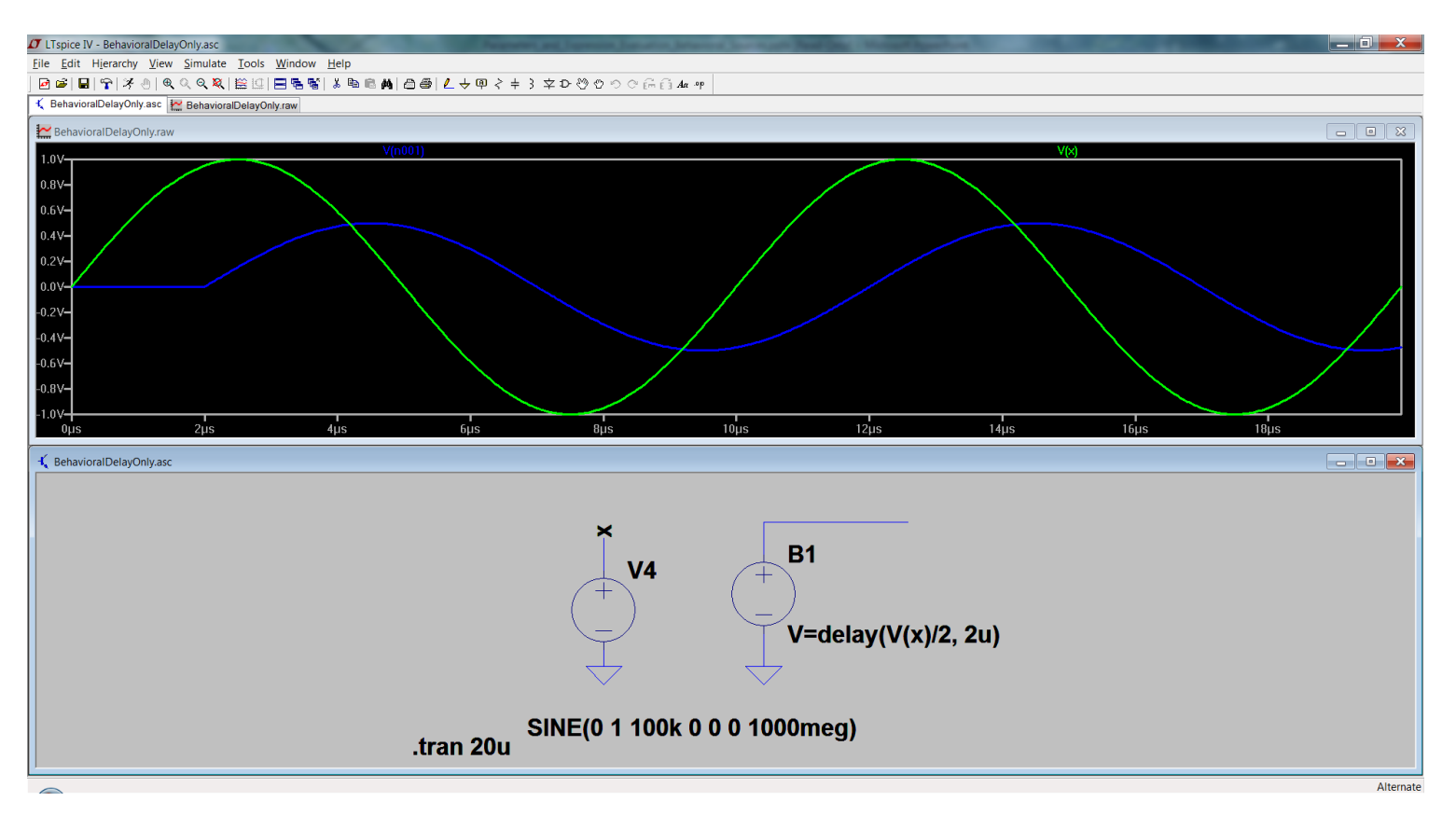

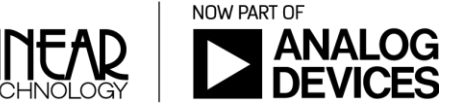

2

- The .func directive allows the creation of user-defined functions for use with user parameterized circuits and behavioral sources
- .func <name>([args]) {<expression>}
  - Ex. .func myfunc(x,y) {sqrt(x\*x+y\*y)}
- This is useful for associating a name with a function for the sake of clarity and parameterizing subcircuits so that abstract circuits can be saved in libraries.
- The .func statement can be included inside a subcircuit definition to limit the scope of the function to that subcircuit and the subcircuits invoked by that subcircuit.

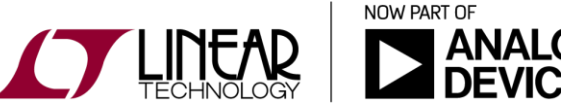

- In this example the source B1 calls the function constantpower and sends it the parameters of "10" and "V(X)" (the voltage at the node labeled "X").
- func constantpower calculates 10 divided by the voltage at "X" and returns the result to source B1 in real time.

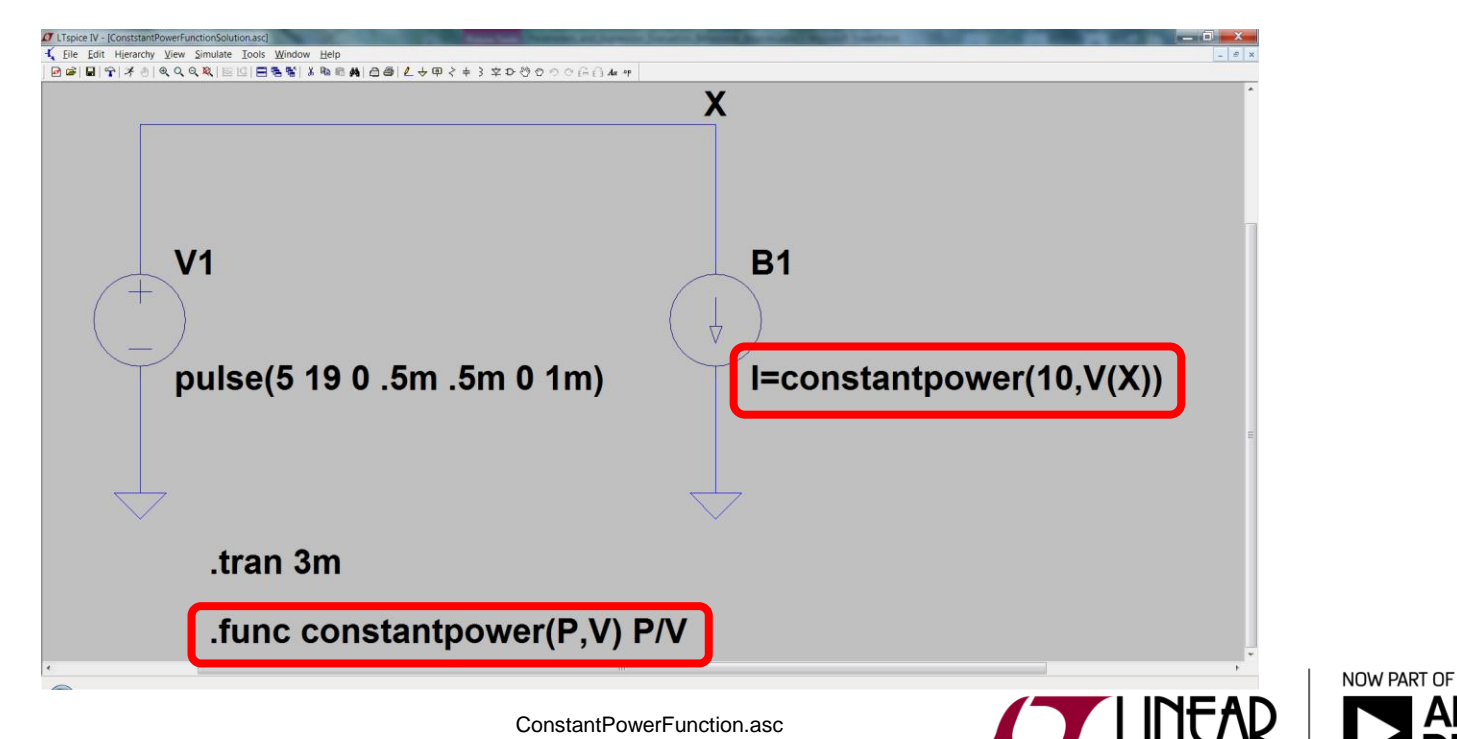

11

CS

- The .param directive allows the creation of user defined variables
- Useful for varying component values without actually editing component properties
- All parameter substitution evaluation is done before the simulation begins.
- Example syntax: .param x=y y=z z=1k\*tan(pi/4+.1)

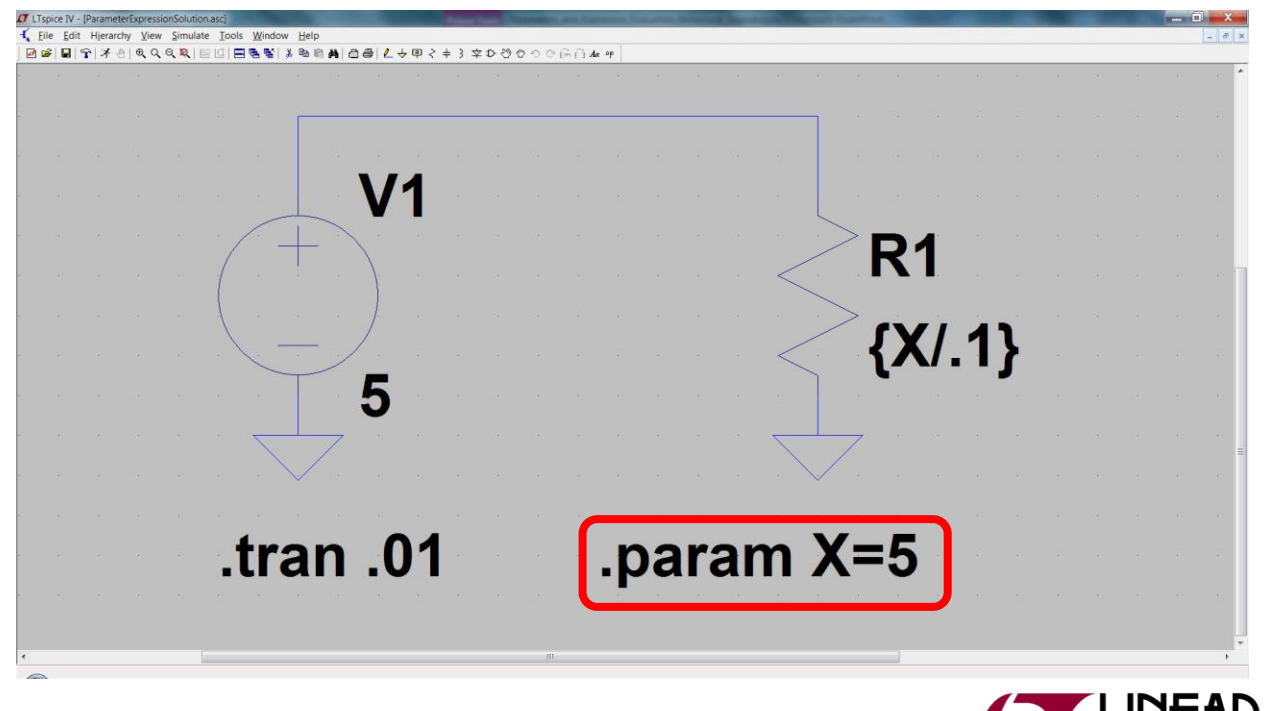

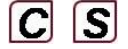

NOW PART OF

Parameters can be used within components

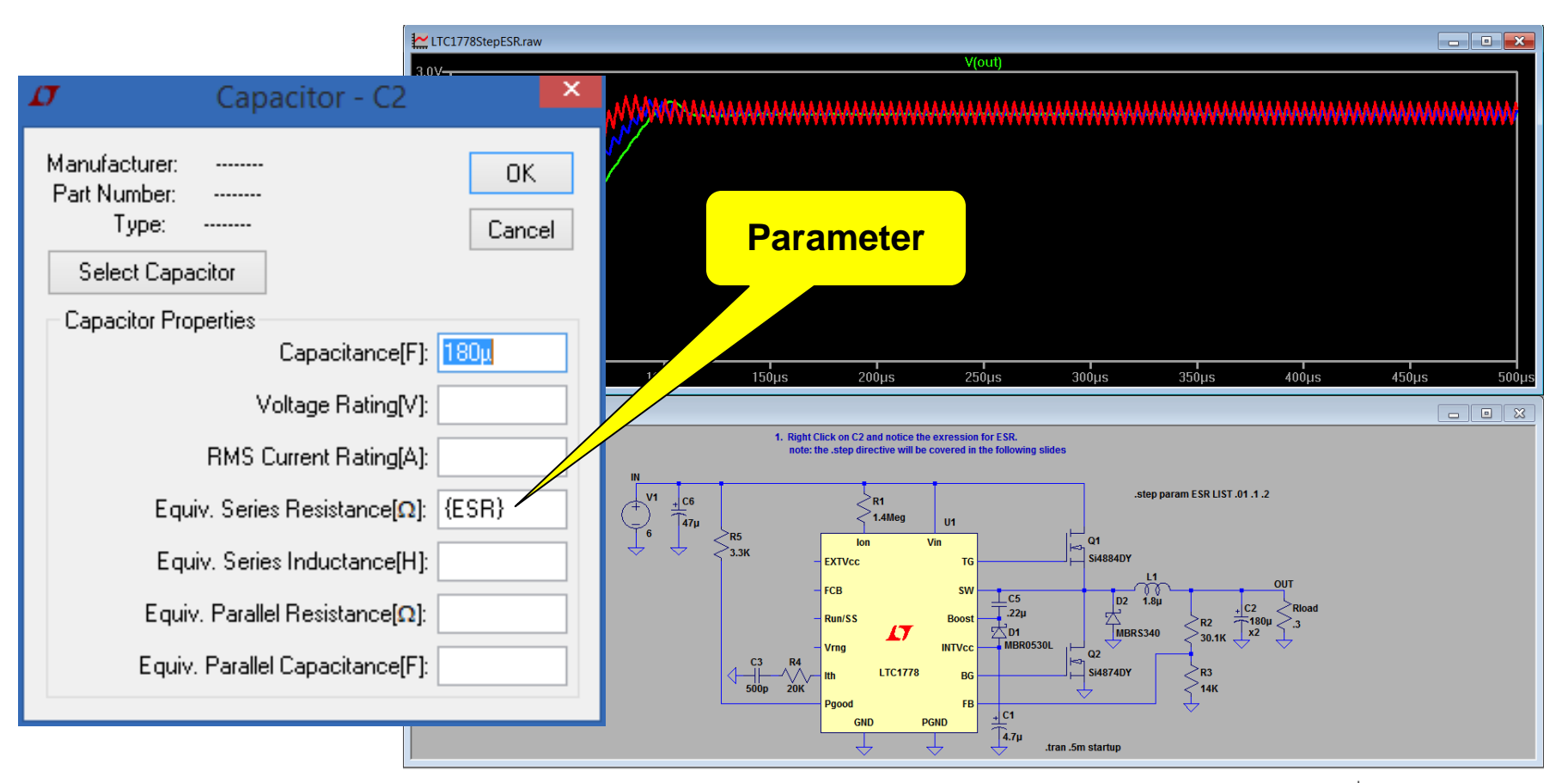

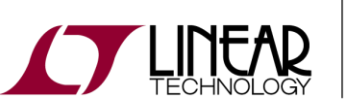

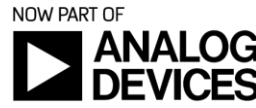

2

© 2017 Analog Devices

- Parameters can also be used within sources.
- Multiple parameters can be used simultaneously

|                                                                                                    | Ø                                                                          | LTspice IV - [CinRippleCurrent.asc]                                                                                                    | - • × 7                          |
|----------------------------------------------------------------------------------------------------|----------------------------------------------------------------------------|----------------------------------------------------------------------------------------------------|----------------------------------|
| D Independent Current Source                                                                                              | e - Ipulse_phase_1                                                         | × łp                                                                                                    | - 8 ×                            |
| Functions<br>(none)<br>PULSE(I1 I2 Tdelay Trise Tfall Ton Period Noycles)<br>SINF(Inffset Jamp Freq Td Theta Phi Noycles) | DC Value<br>DC value:<br>Make this information visible on schematic:       | s 醫│ 氷 陶 ඬ 确│ 凸 叠│ ℓ → 印                                                                                                    | ≻ ੴ ♡ ♡ ♡ Em E∃ Aα ∞p<br>verters |
| C EXP(I1 I2 Td1 Tau1 Td2 Tau2)  SFFM(Ioff Iamp Fcar MDI Fsig)  Pw/L(11 i1 12 i2)                                          | Small signal AC analysis(.AC) AC Amplitude: AC Phase:                      | Note:<br>Phase separation =                                                                                                    | 180 degrees                      |
| O PWL FILE: Browse O TABLE(v1 i1 v2 i2)                                                                                   | Make this information visible on schematic: 🗹<br>Parasitic Properties      | Cin_ceramic                                                                                                    | Ipulse_phase_2                   |
| I1[A]: 0<br>I2[A]: {Iout1}<br>Tdelay[s]: 0<br>Trise[s]: 10n                                                               | This is an active load: 🗌<br>Make this information visible on schematic: ✔ |                                                                                                    | Multiple<br>parameters           |
| Tfall[s]: 10n<br>Ton[s]: {Ton1}<br>Tperiod[s]: {Tperiod}<br>Ncycles:                                                      |                                                                            | * calculations<br>.param Ton1 = Vout1 / Vin / Fsw<br>.param Ton2 = Vout2 / Vin / Fsw<br>.param Tperiod = 1 / Fsw<br>.param Tdelay_ph2 = 0.5 / Fsw |                                  |
| Additional PWL Points Make this information visible on schematic:                                                         | Within OK<br>sources                                                       | .tran 500u                                                                                                    |                                  |
| © 2017 Applog Davison                                                                                                    | CinRippleCurrentSolu                                                       | tion.asc                                                                                                    |                                  |

14

DEV

#### Supercap example:

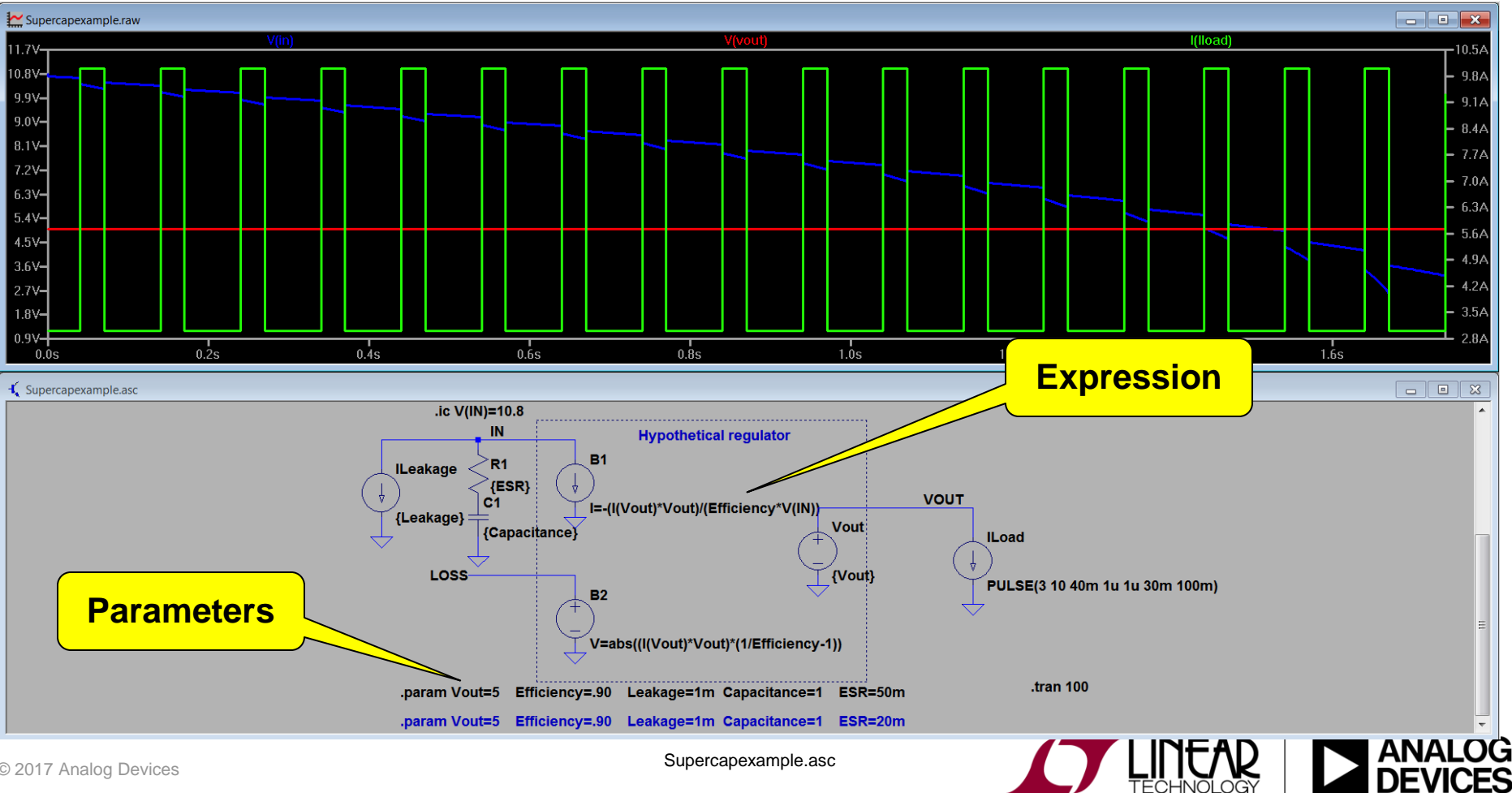

Supercapexample.asc

2

#### **Parameter Sweeps**

- The .step command causes the analysis to be repeatedly preformed while stepping a model parameter
- Multiple back-to-back simulation results are kept instead of being discarded
- Steps may be linear, logarithmic, or specified as a list of values:
  - Linear: .step <stepped element> <start> <stop> <increment>
  - Octave: .step oct <element> <start> <stop> <#pts per octave>
  - Decade: .step dec <element> <start> <stop> <#pts per decade>
  - List: .step <element> list <value1> <value2> ... <value<sub>n</sub>>

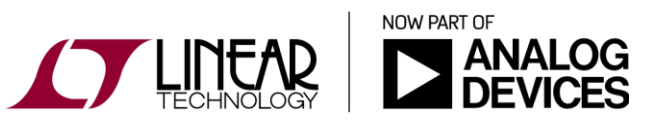

#### Parameter Sweeps example syntax

- Example: .step I1 10u 100u 10u
  - Step independent current source I1 from 10u to 100u in step increments of 10u (Linear).
- Example: .step oct v1 1 20 5
  - Step independent voltage source V1 from 1 to 20 logarithmically with 5 points per octave.
- Example: .step dec param X 10k 1Meg 10
  - Step global parameter X from 10k to 1Meg logarithmically with 10 points per decade.
- Example: .step NPN 2N2222(VAF) LIST 50 75 100
  - Perform the simulation three times with NPN model parameter VAF being 50, 75, and 100.
- Example: .step temp -55 125 10
  - ♦ Step the temperature from -55°C to 125°C in 10-degree step (Linear).

#### **Parameter Sweeps**

Example: RC network and stepping a list of values

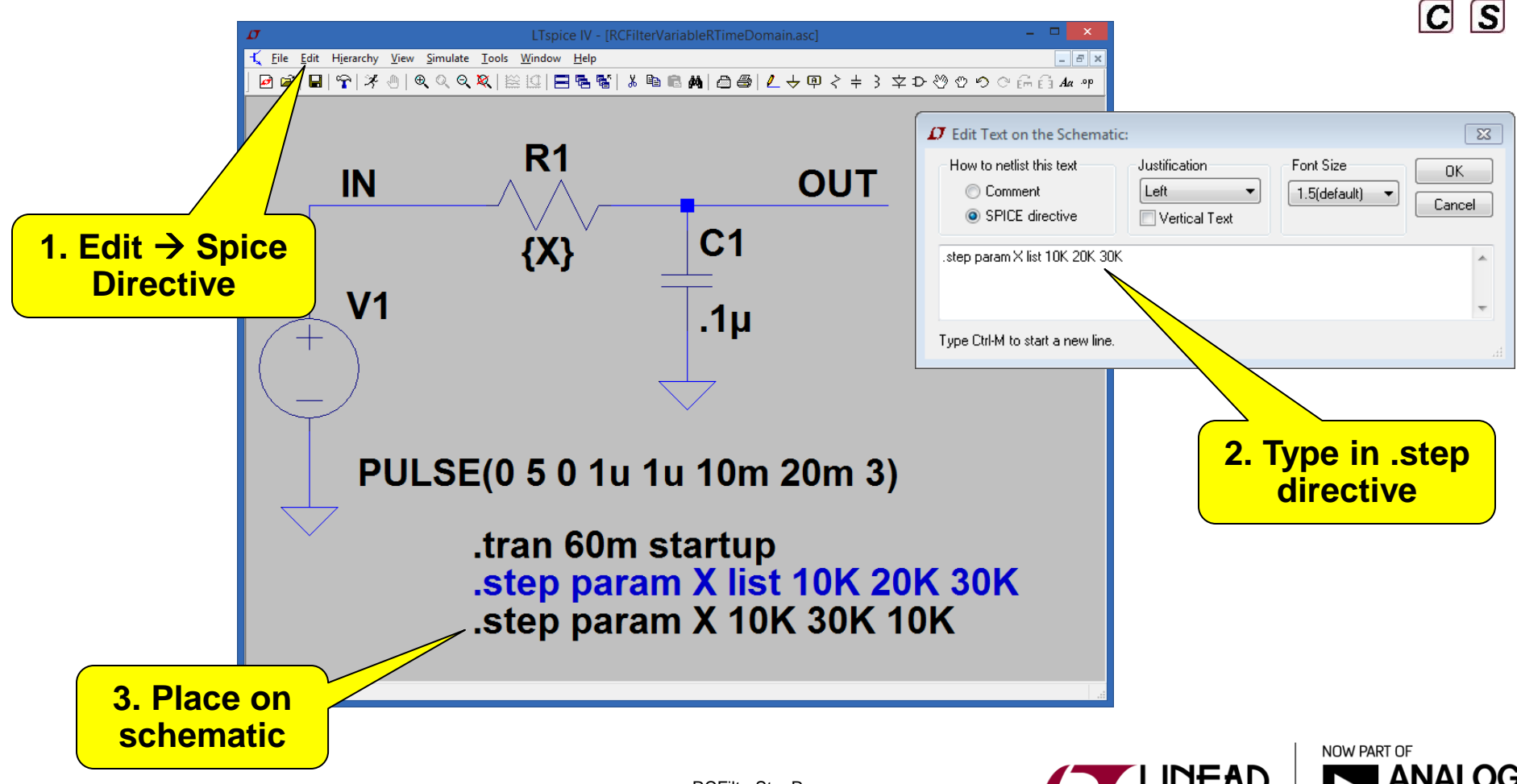

## Parameter Sweep – Identifying Runs

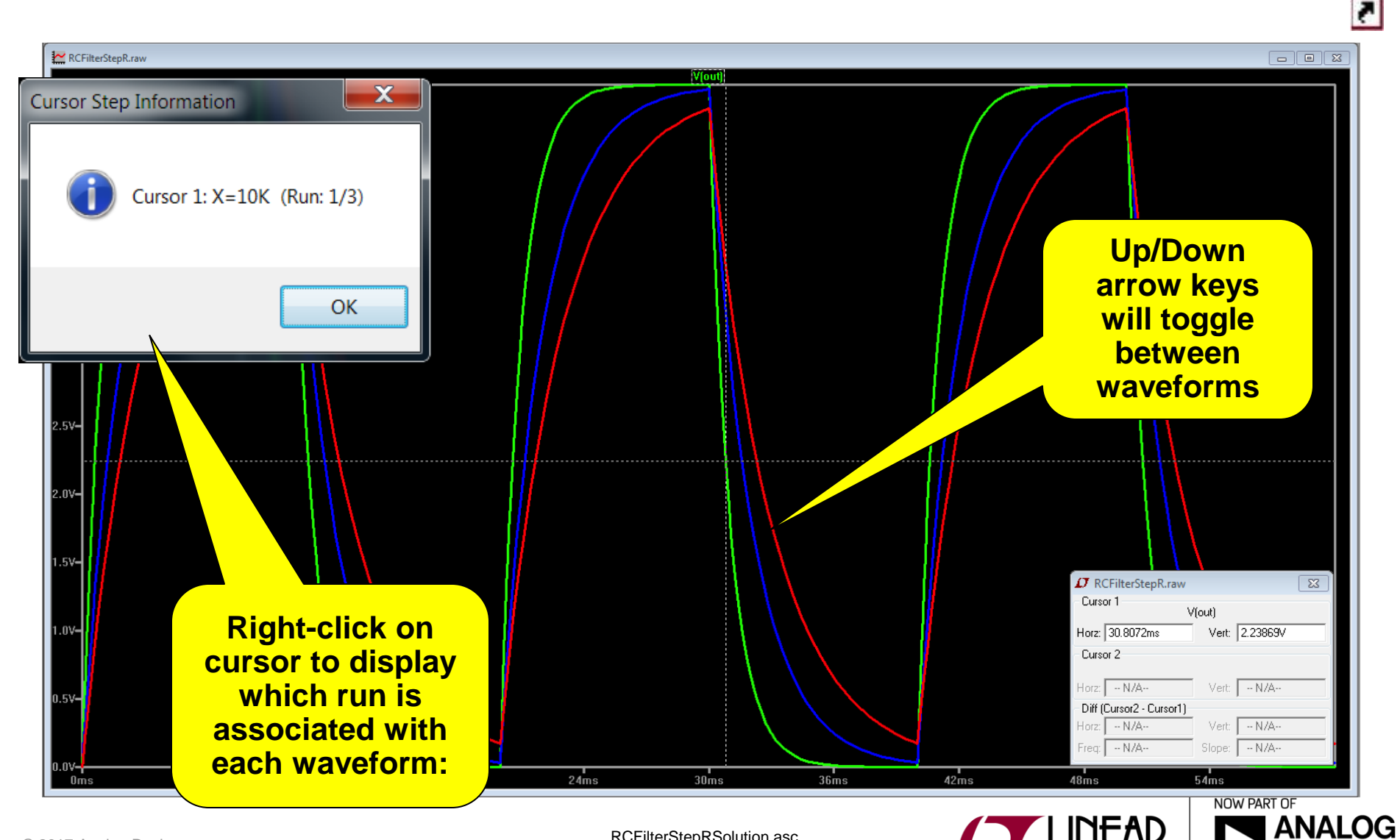

RCFilterStepRSolution.asc

DEVICES

#### Parameter Sweep – Choosing Runs

 Use the "Select Steps" option to choose which runs are shown (Right click on the Plot Pane)

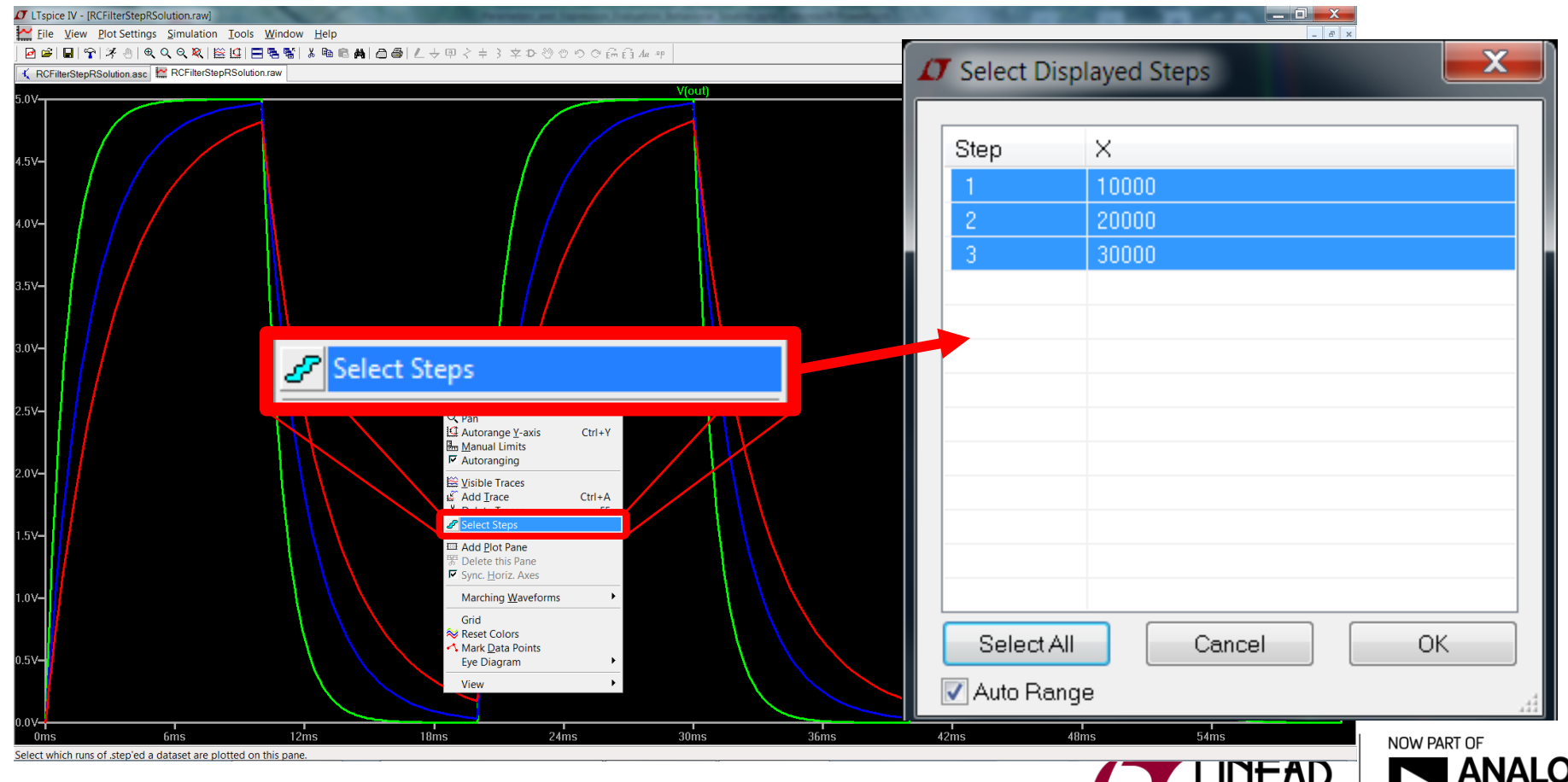

2

#### **Parameter Sweeps**

Example: Stepping a source directly

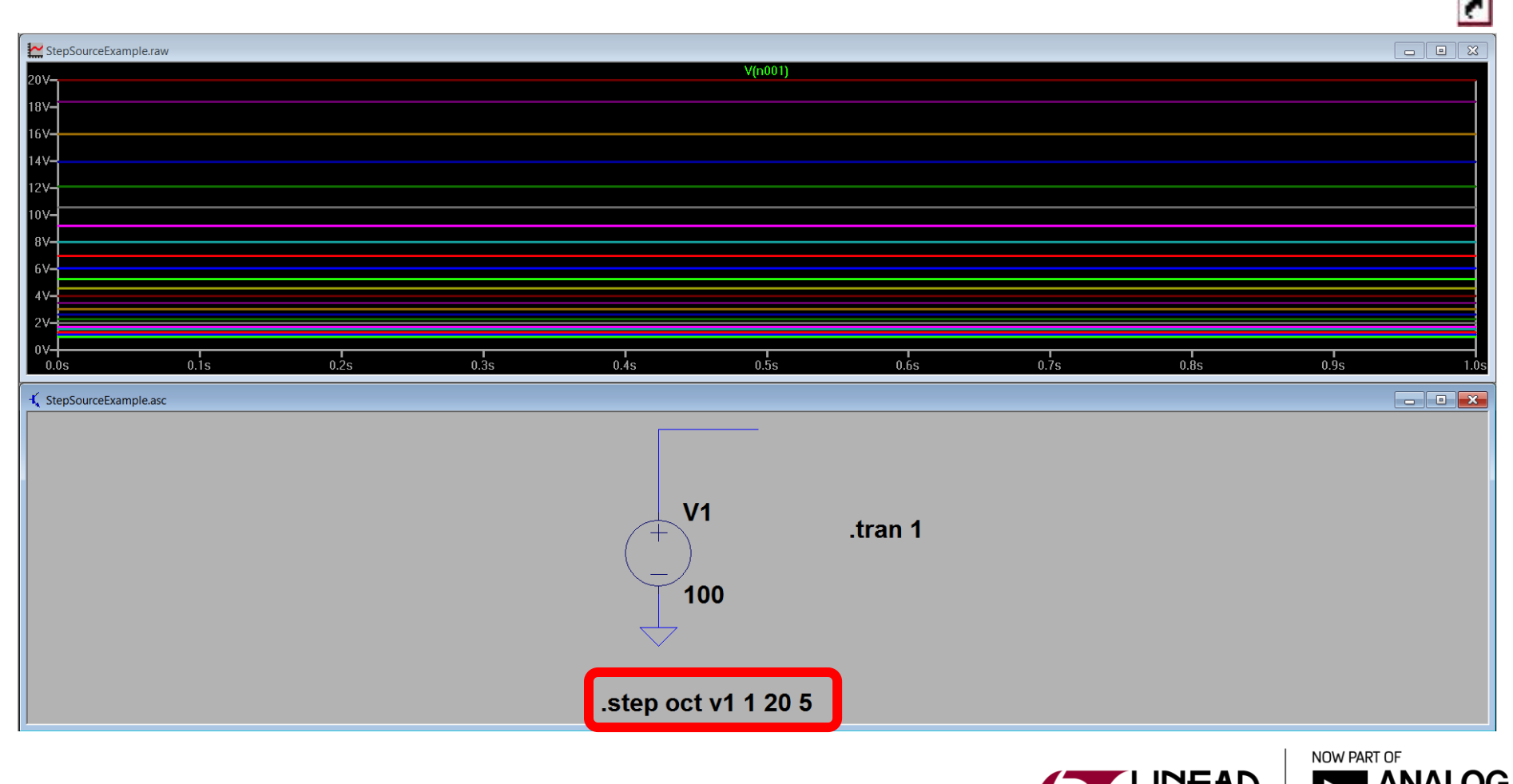

FS

## **Stepping Multiple Parameters**

 If you have multiple stepped parameters, all the combinations will be stepped (Step sweeps may be nested up to three levels deep)

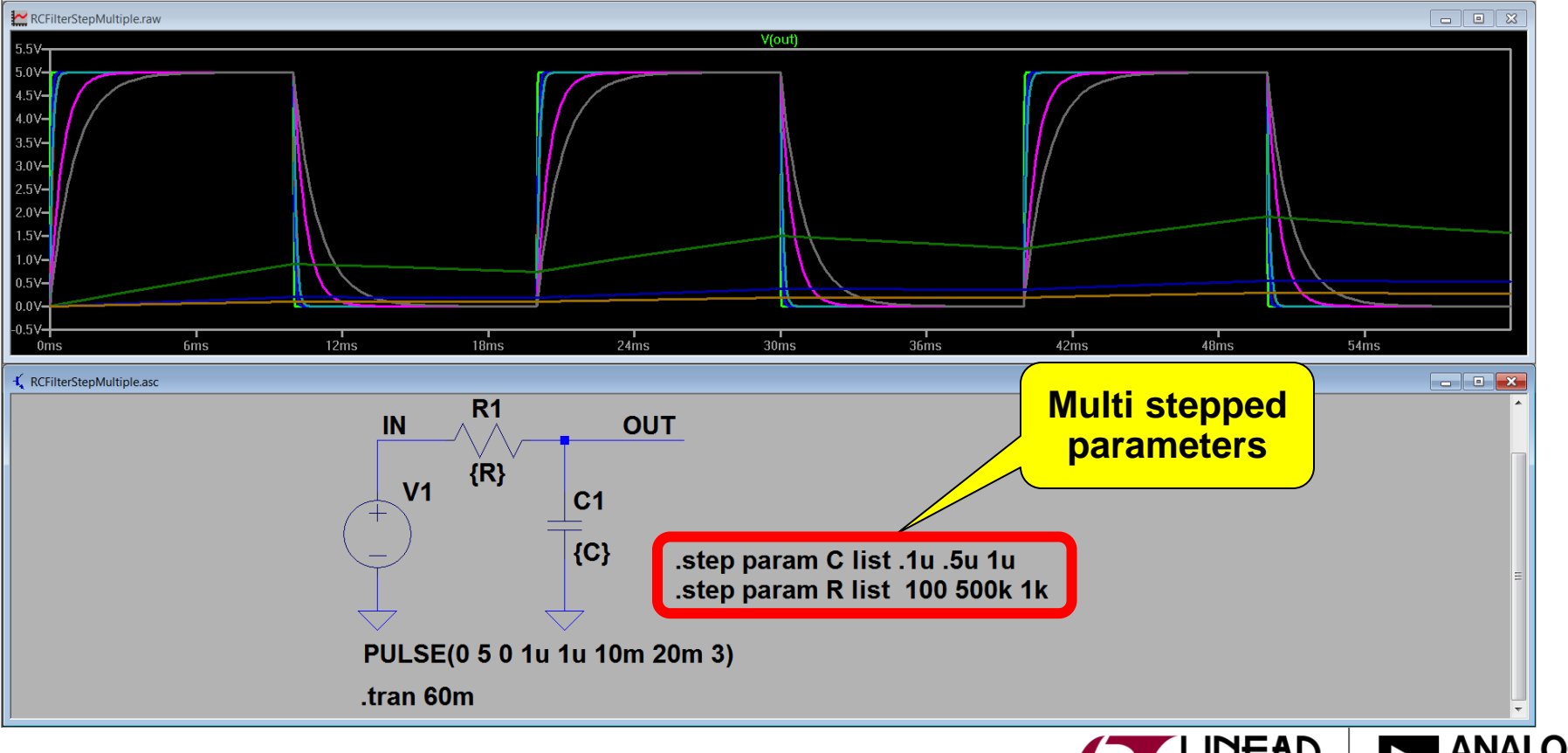

RCFilterStepMultiple.asc

2

## **Stepping Multiple Parameters**

- The table function can be used to step multiple parameters simultaneously using a table format (ex. pairs of values can be defined and simulated)
- table(x,a,b,c,d,...) function interpolates a value for x based on a look up table given as a set of pairs of points.

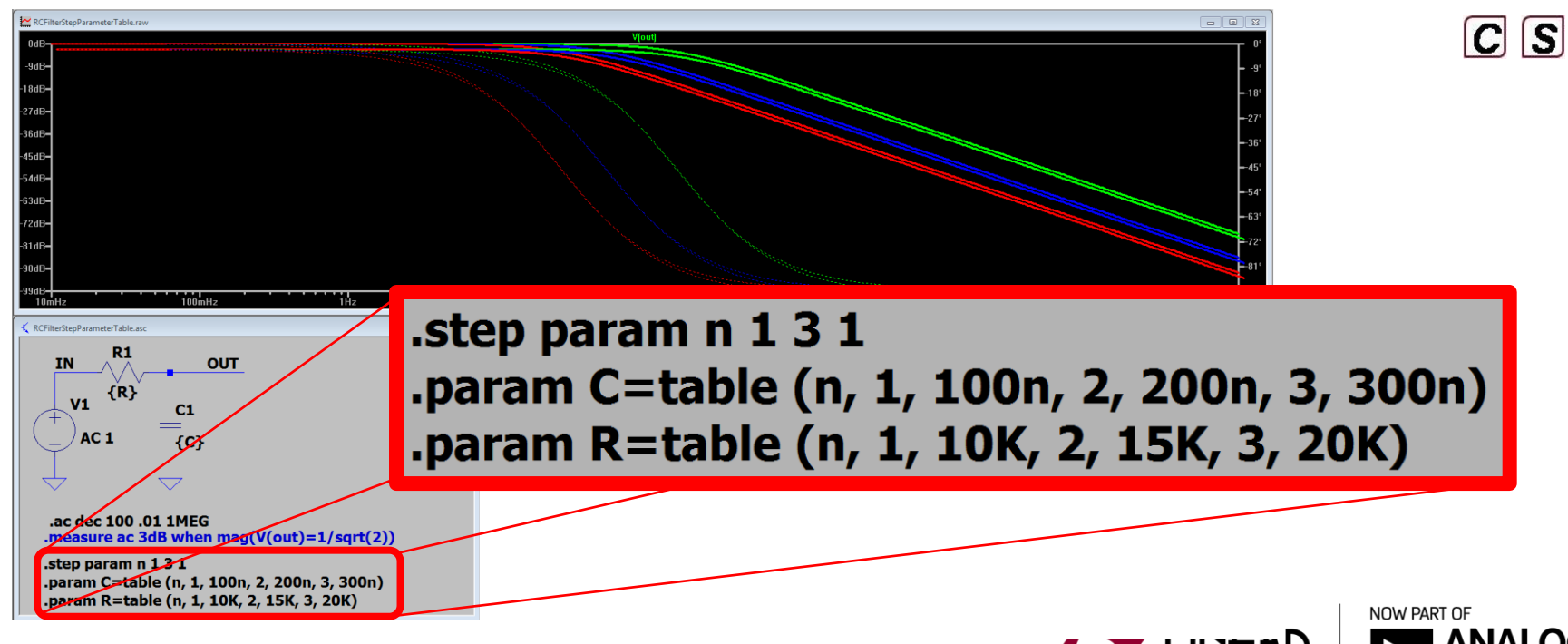

RCFilterStepParameterTable.asc

## **Stepping Multiple Parameters**

Example: Stepping compensation components

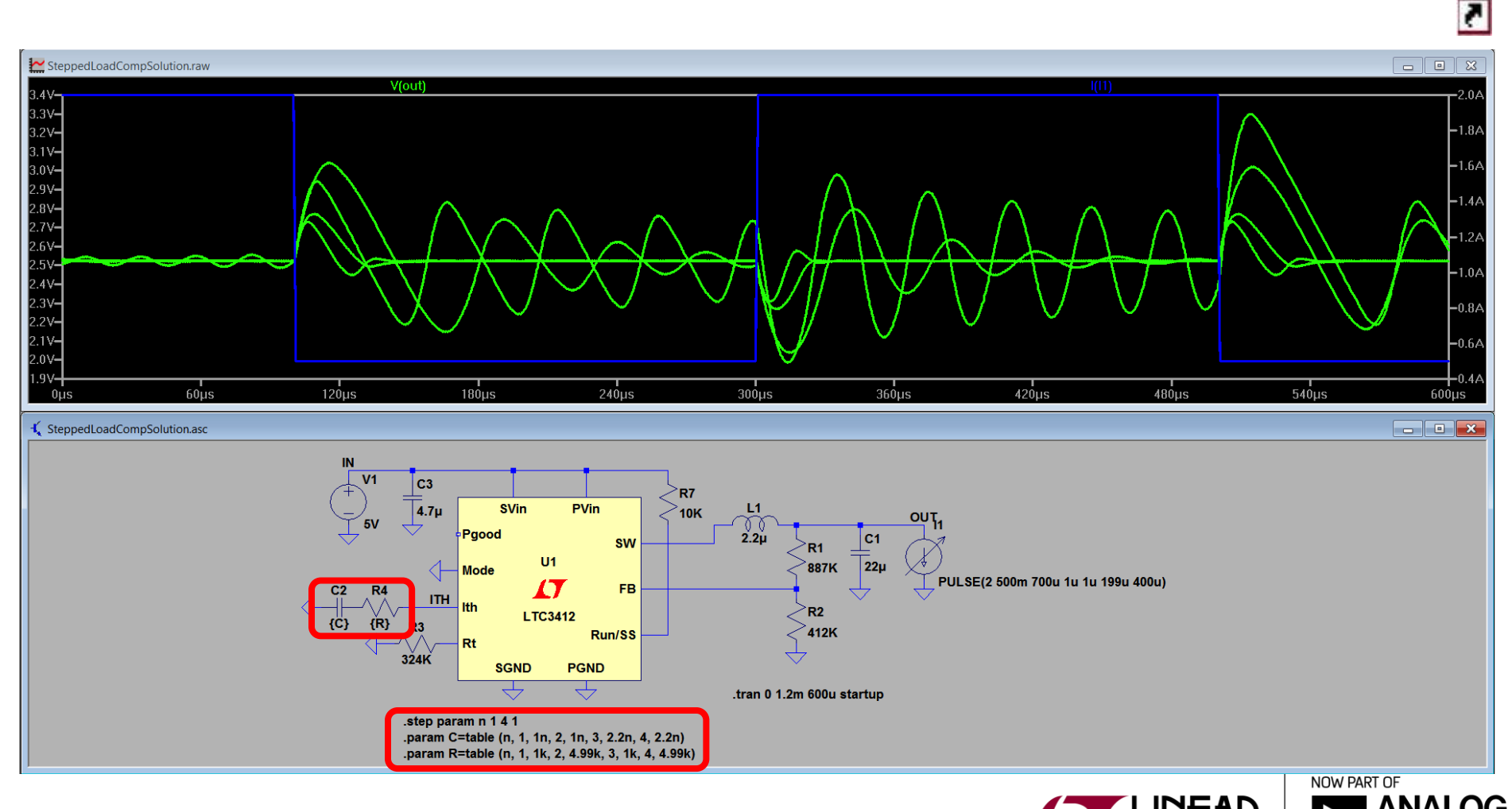

=5

SteppedLoadCompSolution.asc

Model parameters can be stepped.

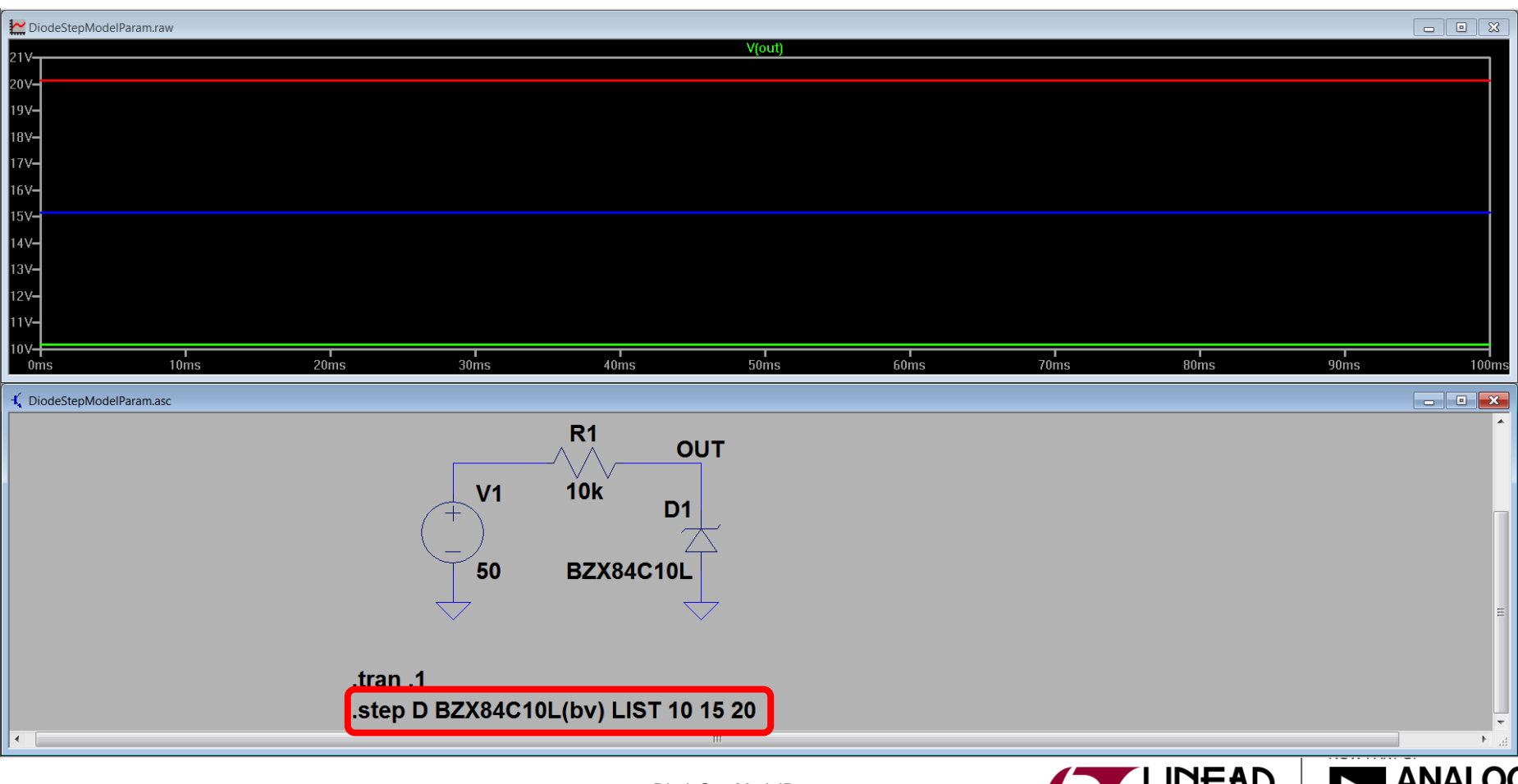

DiodeStepModelParam.asc

2

#### Monte Carlo Examples

- Example using the built in MC function
  - mc(val, tol) is a function that uses a random number generator to return a value between val-tol\*val and val+tol\*val
- Example passing variables to a function using a flat or Gaussian distribution
  - flat(x): a function that uses a random number generator to return a value between -x and x.
  - Val \* (1 + FLAT(TOL)) is the same as mc(val, tol)
  - gauss(x): a function that uses a random number generator to return a value with a Gaussian distribution and sigma x.

MonteCarloMC.asc

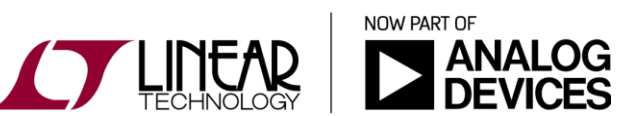

## "Worst Case" Examples

- Example that randomly selects the max or min value based on tolerance
  - Be careful and understand the sensitivities of your circuit. Worst case values doesn't always give you worst case operation. Ex. imagine a circuit that unintentionally resonates at nominal values, but is fine at "worst case" values.
- Example that exercises every combination of worst case values without repeating any (minimum number of runs used)

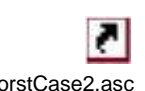

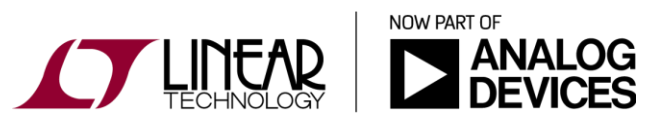

## Saving the values for multiple runs

Example that prints the values chosen to a log file

 When doing a .AC simulation, the values are shown in dB by default (we don't normally think of component values in dB). This example converts them back.

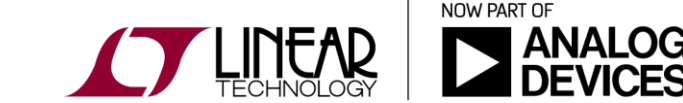

MonteCarloFuncOutputTable.asc

## Thermistor Simulations: Plotting Temperature and Resistance

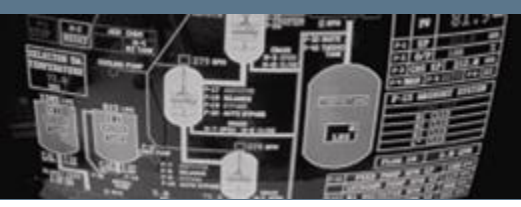

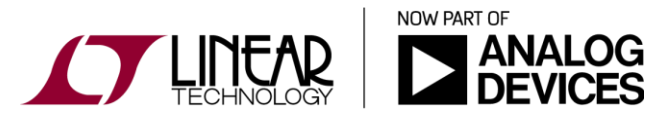

Copyright © 2017 Analog Devices. All rights reserved.

## Plotting Temperature and Resistance

- Voltage and/or current are typically plotted on the vertical axis and time is typically plotted on the horizontal axis
- It is possible to plot resistance, temperature, and other parameters on the horizontal and vertical axes
- Thermistor simulation example: navigate to the NTCCircuit.asc simulation file and follow the instructions. C S

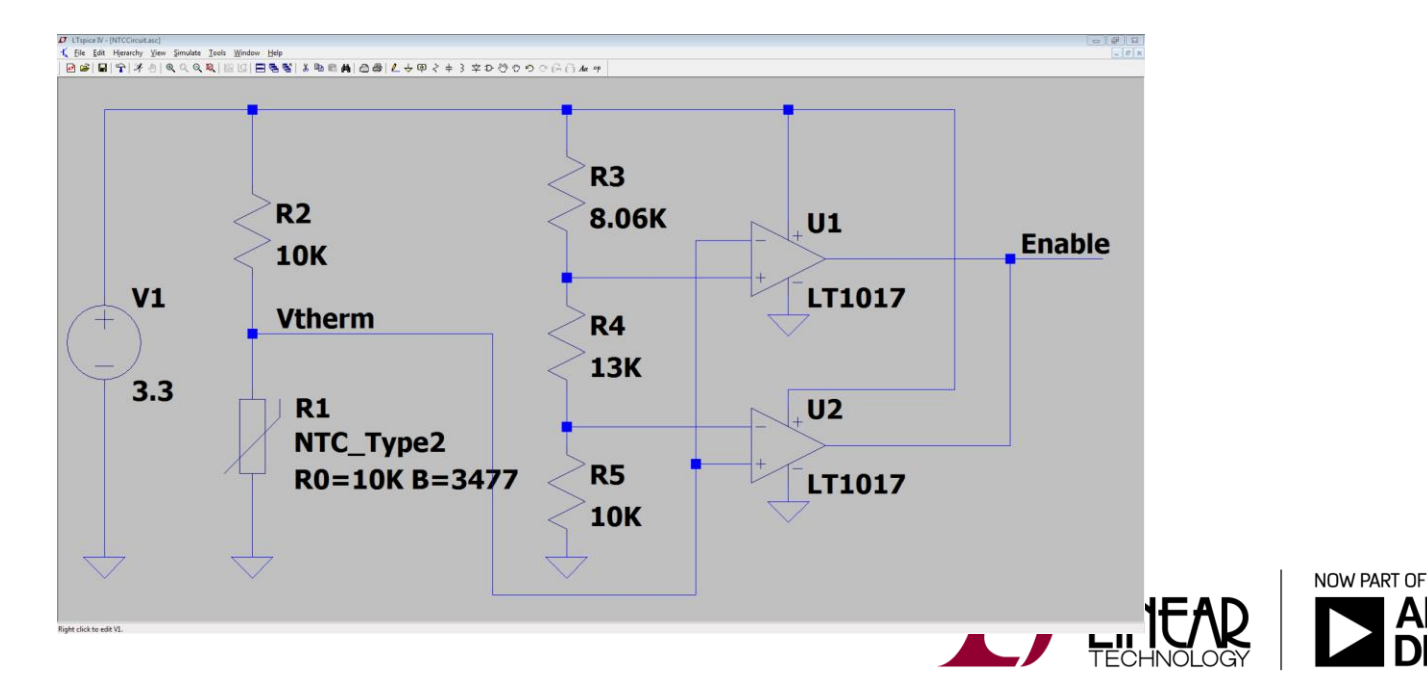

## Plotting Temperature and Resistance

Important items to note for the NTCCircuit.asc simulation:

- The DC operating point ".op" simulation command must be used (see LTspice help regarding DC operating point definition)
- The SPICE model for the thermistor is included in the simulation file
- A two terminal thermistor schematic symbol with the appropriate device parameters is required
- Additional instructions / information is included in the simulation file.
- Voltages can be labeled and in this case the voltage across thermistor R1 is labeled Vtherm

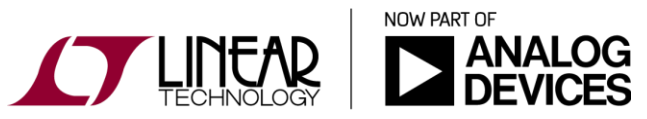

31

## Plotting Temperature and Resistance

Important items to note for the NTCCircuit.asc simulation (cont.):

- Currents cannot be labeled, thus we must determine what LTspice has called the current flowing into thermistor R1
- Probing the top terminal of R1 we see the current has been labeled by LTspice as "Ix(R1:A)
- Plotting the expression V(vtherm)/lx(R1:A) therefore plots resistance of R1
- Note that probing the bottom terminal of R1 we see that the current has been labeled Ix(R1:B) by LTspice even though in this case the current is the same as the top terminal (but reversed)!

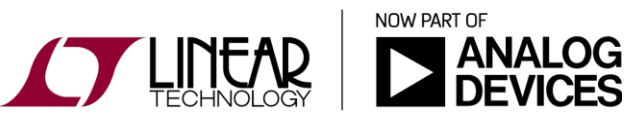

## Examples

- Time domain capacitor-based crystal test fixture
- Freq domain capacitor-based crystal test fixture
- LTC1696 fuse crowbar
- Intrinsically safe circuit breaker
- Intrinsically safe circuit breaker (plot expressions)
- Stepping a resistor current limited boost converter
- Gear vs. Trapezoidal vs. Modified Trapezoidal Comparison
- Arbitrary capacitance: write an expression for the charge
- Arbitrary inductor: write an expression for the flux
- On the fly RMS calculation
- Charge/Energy calculation
- Worst Case/Monte Carlo comparison for an amplifier circuit (downloaded from the LTspice Yahoo! User Group)

2

2

2

2

2

2

7

2

2

2

.

QuartzTransistorTimeDomainExample.asc

IntriniscallySafeCircuitBreakerLTC4231-1.asc

IntrinsicallySafeStepParamLTC3526L.asc

ImplicitIntegrationMethodsExample.asc

ArbitraryCapacitance.asc

ArbitraryInductance.asc

RMS asc

IntriniscallySafeCircuitBreakerExpressionLTC4231-1.asc

QuartzFrequencyDomainExample.asc

SCRFuseCrowbarLTC1696.asc

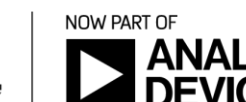

EnergyChargeCountingLTC3388.asc